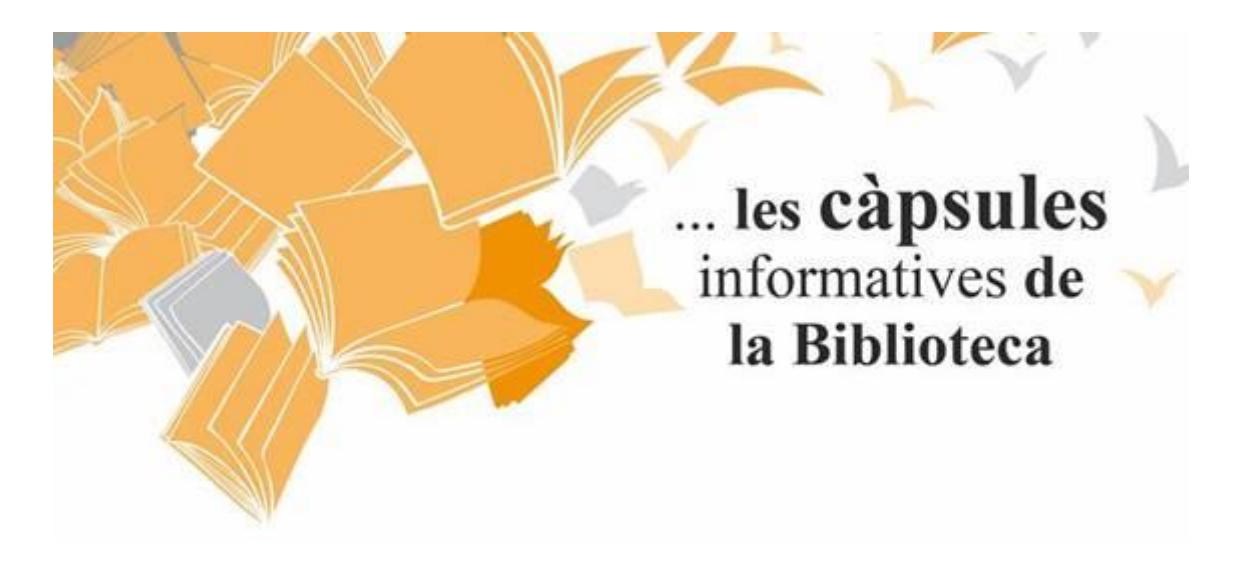

Com accedir des de fora de la facultat a Scopus:

1. ENTREU A SEGÜENT ENLLAÇ <u>https://www.recursoscientificos.fecyt.es/</u>

Escolliu opció SCOPUS.

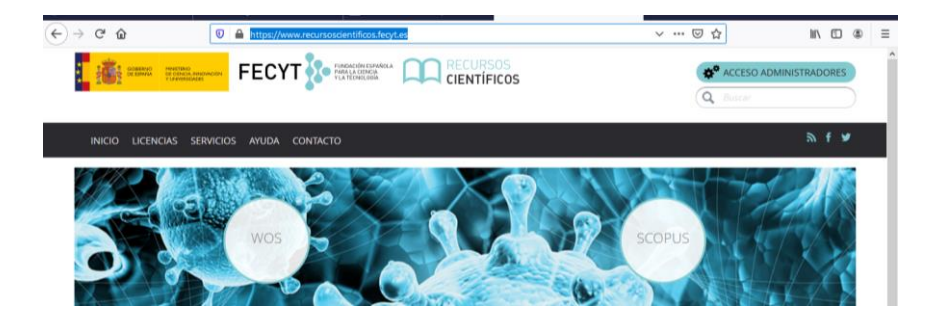

# 2. SELECCIONEU LA VOSTRA INSTITUCIÓ .

Al menú superior desplegueu opció marcada en color (icona edifici).

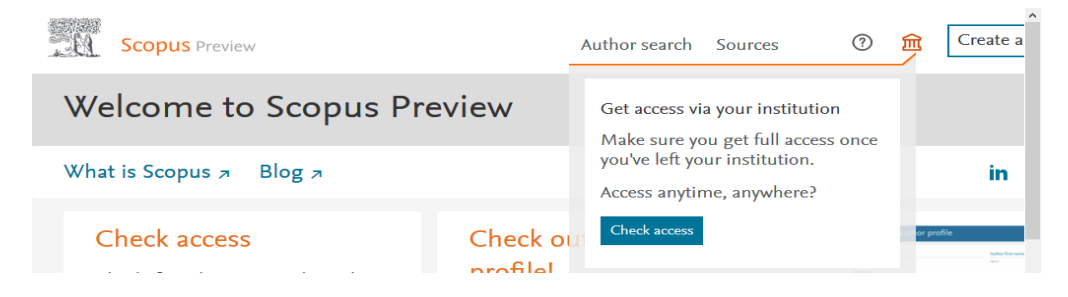

Es desplega un avís que diu: Get Access via your institution prèmer botor **check acces.** A continuació s'obre una pantalla d'Elsevier a on cal posar Universitat Ramon Llull

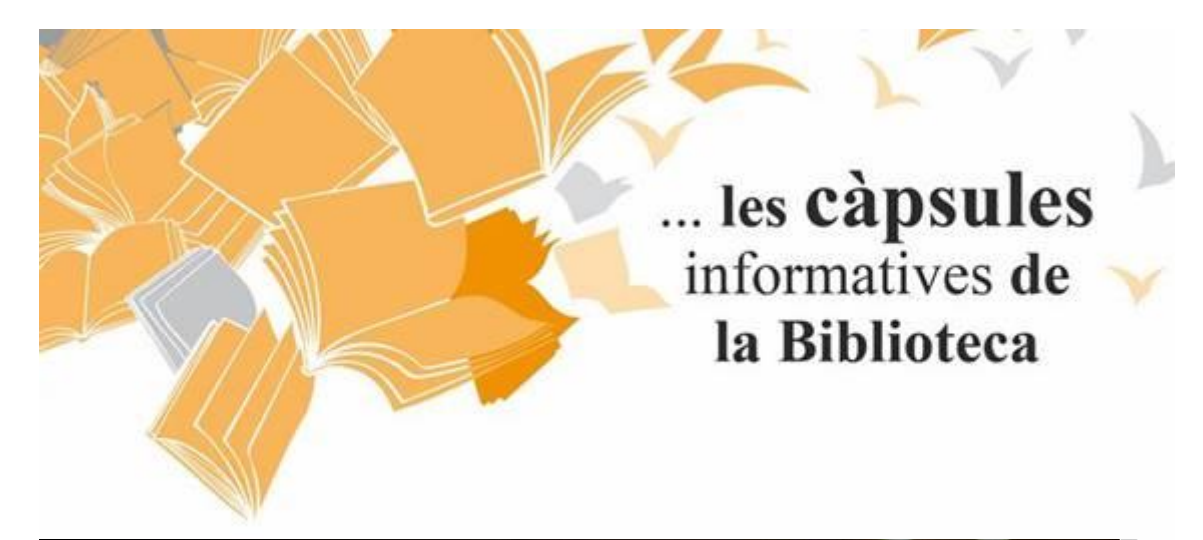

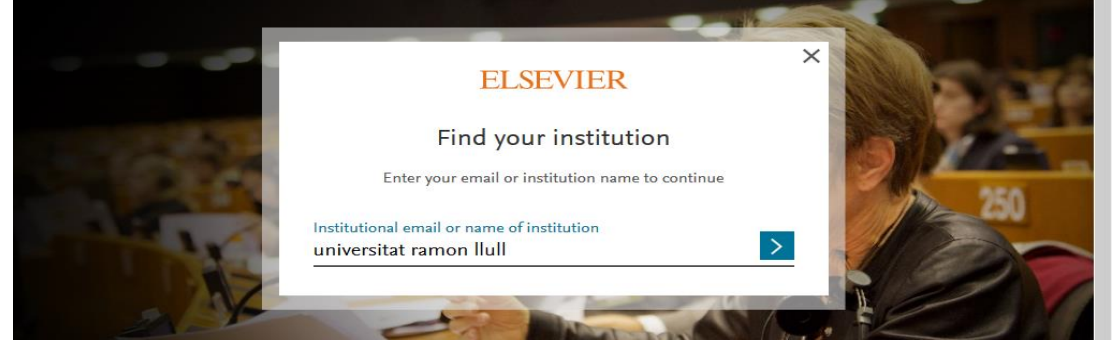

A continuació surt el logo de la nostra Universitat i ens demana sing in via your institution

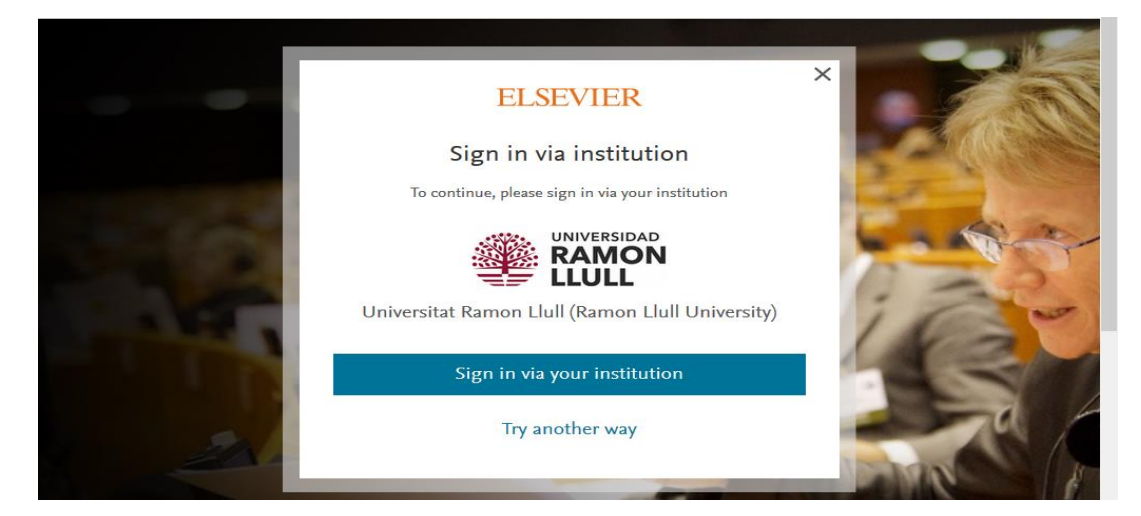

#### 3. APAREIX PANTALLA RED IRIS

Espereu uns segons i finalment apareix pantalla de validació Universitat Ramon Llull.

Cal posar com a usuari el vostre correu complert del campus <u>xxxx@peretarres.url.edu</u> i com a contrasenya la que feu servir al campus.

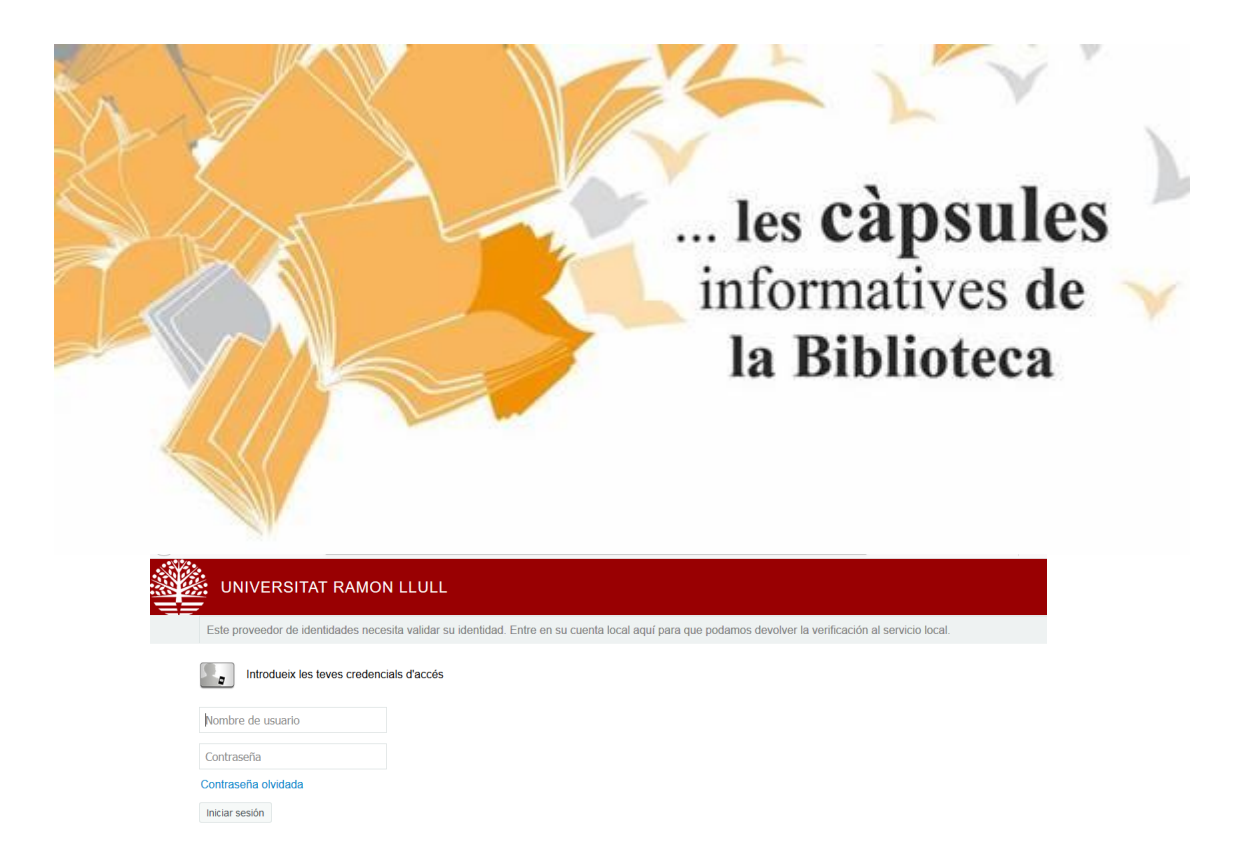

### 4. JA PODEU ACCEDIR AL CONTINGUT DE SCOPUS

| Brought to you by Universitat Ramon Llu | I                   |                                  |                   |
|-----------------------------------------|---------------------|----------------------------------|-------------------|
| Scopus                                  | Search Sources Li   | ists SciVal ∌ ⑦ Ӆ                | <b>窟</b> Create a |
| Document search                         |                     |                                  | c                 |
| • Documents                             | filiations Advanced |                                  |                   |
| Search                                  |                     | Article title, Abstract, Keyword | s 💙 🕂             |

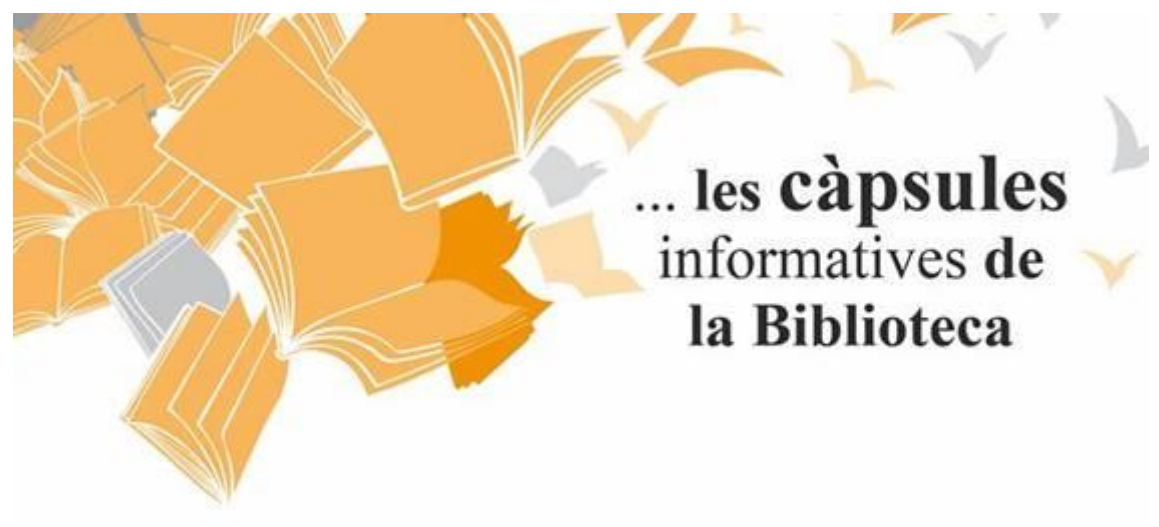

Com accedir des de fora de la facultat a la Web of Science:

Abans d'entrar a la base de dades cal fer el següent pas. Entreu a l'apartat **renovacions i reserves** de la pàgina principal de la biblioteca.

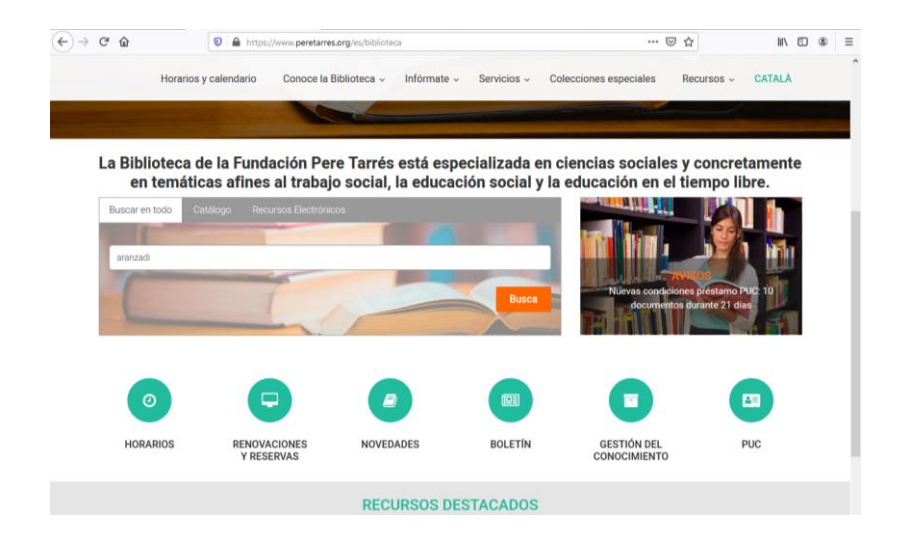

A continuació valideu el vostre usuari i contrasenya. Usuari: <u>xxxx@peretarres.url.edu</u> Contrasenya (la del campus.)

| Universitat Ram                              | ion Luit Cataleg de biblioteques - Google Chrome                                 |                                               | 0 # X   |
|----------------------------------------------|----------------------------------------------------------------------------------|-----------------------------------------------|---------|
| $\  \   \leftrightarrow \  \   \sigma \   ($ | biblio.urt.edu/iii/cas/login?service=https%3A//discovery.urt.edu%3A443/ii/encore | /j_acegi_cas_security_check⟨=cat&suite=def    | ∾ ☆ 🖯 : |
|                                              |                                                                                  |                                               |         |
|                                              | Comunitat Universitària URL                                                      | Usuaris autoritzats                           |         |
|                                              | Si ets membre de la comunitat universitària URL<br>fes un clic en el botó:       | Accés amb Nom i Codi de<br>barres del carnet: |         |
|                                              | > enviar                                                                         | Laua Golano                                   |         |
|                                              |                                                                                  | (Imiar)                                       |         |
|                                              |                                                                                  |                                               |         |
|                                              |                                                                                  |                                               |         |
|                                              |                                                                                  |                                               |         |
|                                              |                                                                                  |                                               |         |
|                                              |                                                                                  |                                               |         |
|                                              | Ajuda per autenticar-se   Bibliote                                               | ques URL English Castellano                   |         |

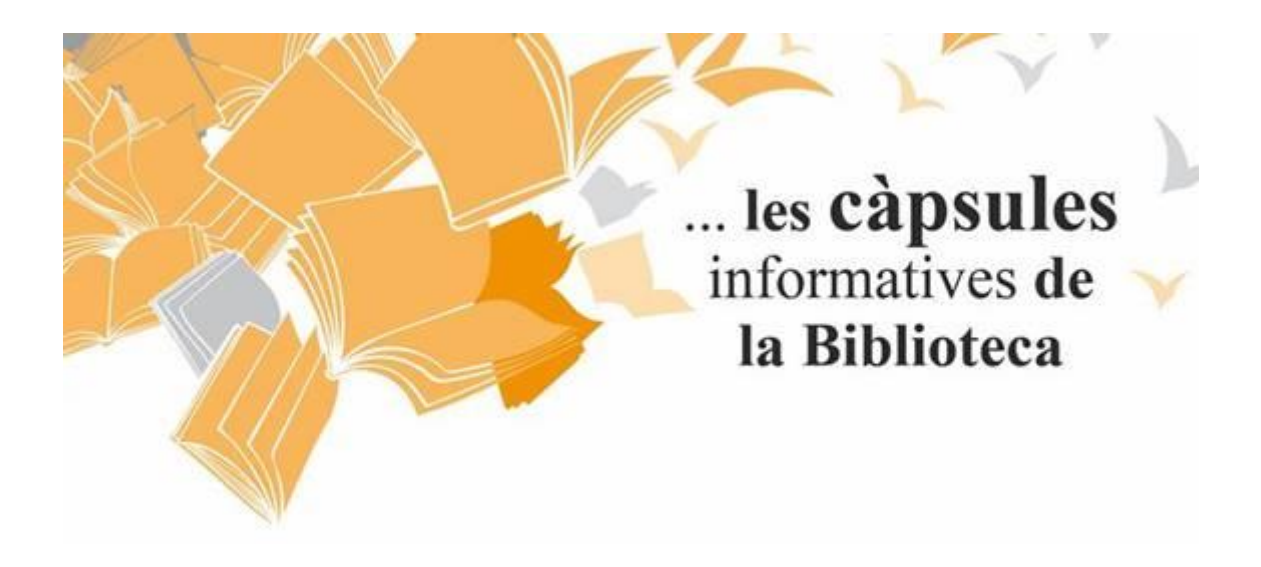

1. ENTREU A SEGÜENT ENLLAÇ <u>https://www.recursoscientificos.fecyt.es/</u>

Escolliu opció WOS (Web of Science).

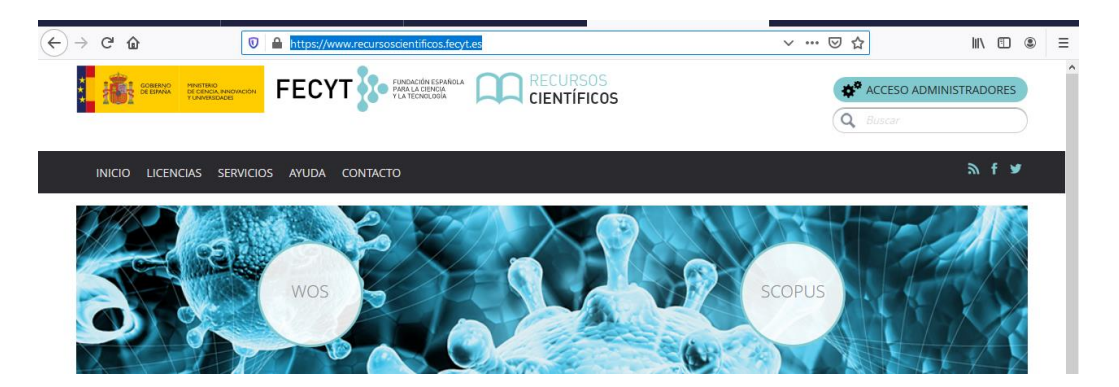

2. SELECCIONEU LA VOSTRA INSTITUCIÓ I PREMEU ACCEDER.

| SISTEMA DE ACCESO A RECURSO                                                                      | S CIENTIFICUS                                                  |  | ^ |
|--------------------------------------------------------------------------------------------------|----------------------------------------------------------------|--|---|
| Está intentando acceder desde la <b>dirección IP 217.126.</b><br>como usuario remoto autorizado. | 9.123 que no está registrada en el sistema. Debe identificarse |  |   |
| Usuario registrado                                                                               | Instituciones federadas en la                                  |  | I |
| Cuenta de correo                                                                                 | FECYT                                                          |  |   |
|                                                                                                  | Recordar selección                                             |  |   |
| No soy un robot                                                                                  | ACCEDER                                                        |  |   |
| ¿Divido su contraseña?<br>¿Desea cambiar su contraseña?                                          |                                                                |  |   |

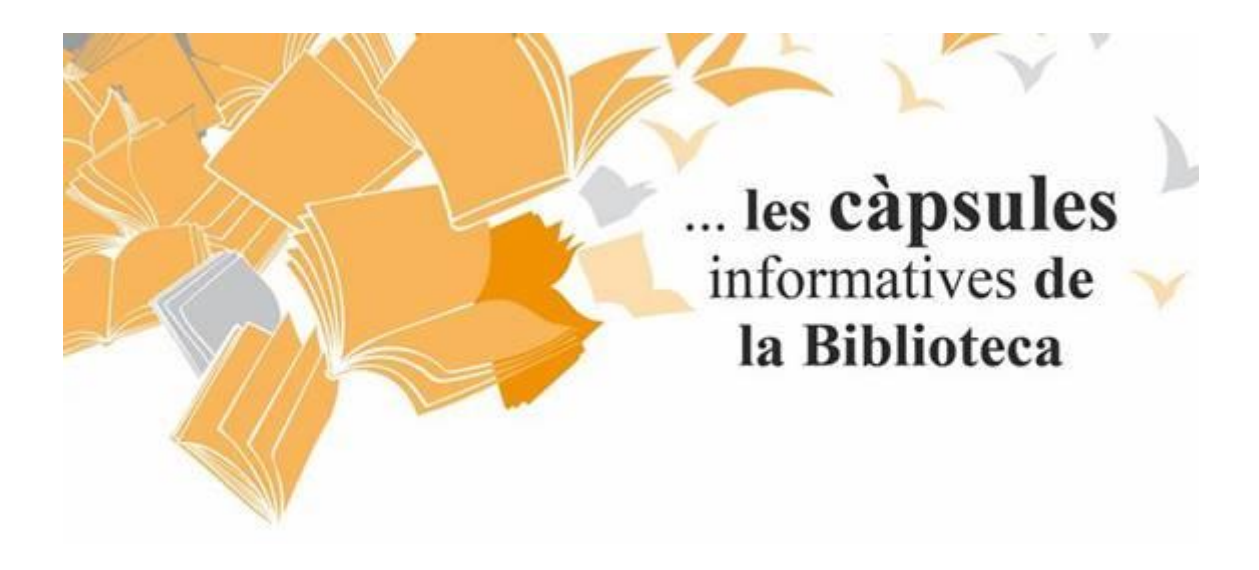

### 3. APAREIX PANTALLA RED IRIS

|                                                                            | Español   Català   English   Galego   Euskara |
|----------------------------------------------------------------------------|-----------------------------------------------|
| Servicio de Identidad de RedIRIS                                           | SIR2                                          |
| Envío de mensaje                                                           |                                               |
| Si no se envía el mensaje automáticamente, pulse en el botón de "Aceptar". |                                               |
| Aceptar                                                                    |                                               |
| © RedIRIS Red.es                                                           |                                               |

Espereu uns segons i finalment apareix pantalla de validació Universitat Ramon Llull.

4. POSEU EL VOSTRE USUÀRI (XXX@peretarres.url.edu) I CONTRASENYA (la del campus) A LA PÀGINA DE VALIDACIÓ.

| Este proveedor de identidades necesita validar s | u identidad. Entre en su cuenta local aquí para que podamos devolver la verificación al servicio local. |  |
|--------------------------------------------------|----------------------------------------------------------------------------------------------------|--|
| Introdueix les teves credencials d'accés         |                                                                                                    |  |
| Nombre de usuario                                |                                                                                                    |  |
| Contraseña                                       |                                                                                                    |  |
| Contraseña olvidada                              |                                                                                                    |  |
| Iniciar sesión                                   |                                                                                                    |  |

Cal posar com a usuari el vostre correu complert del campus <u>xxxx@peretarres.url.edu</u> i com a contrasenya la que feu servir al campus.

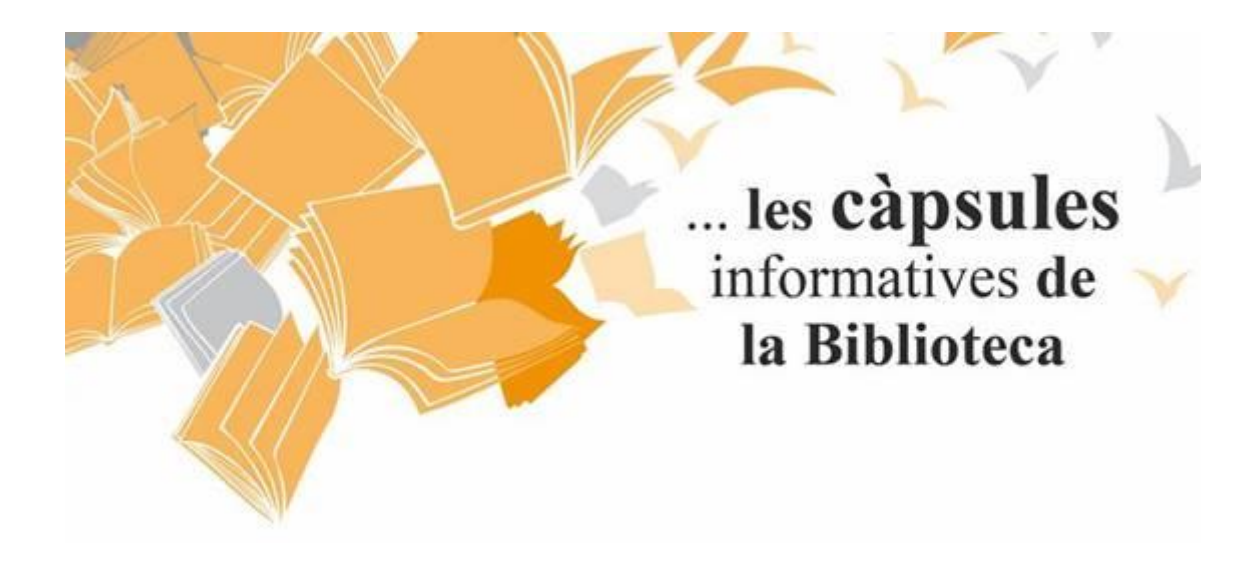

### 5. JA PODEU ACCEDIR AL CONTINGUT DE LA WEB OF SCIENCE

| ) → ሮ ŵ                       |                                                      | 🕖 🔒 https://0-apps-w         | ebofknowledge-com.                                | biblio. <b>url.edu</b> /UA_ | Genera  | ISearch_input.do?product=l | JA&isea 🚥 🗵 🟠         | III\ 🖽 🙁                        |
|-------------------------------|------------------------------------------------------|------------------------------|---------------------------------------------------|-----------------------------|---------|----------------------------|-----------------------|---------------------------------|
| GOBERNO<br>DE ESPAÑA          | MINISTERIO<br>DE CIENCIA, INNOVAC<br>Y UNIVERSIDADES | - FECYT                      | FUNDACIÓN ESP<br>PARA LA CIENCI<br>Y LA TECNOLOGI | PAÑOLA<br>IA<br>IA          |         |                            |                       |                                 |
| Web of Science InCit          | ites Journal Cita                                    | ation Reports Essential Scie | ence Indicators EndNo                             | ote Publons K               | opernio | 1                          | Iniciars              | sesión 👻 Ayuda 👻 Español 👻      |
| Web of S                      | Scienc                                               | e                            |                                                   |                             |         |                            |                       | Clarivate<br>Analytics          |
|                               |                                                      |                              |                                                   | Herramien                   | tas 🔻   | Búsquedas y alertas 🔻      | Historial de búsqueda | Lista de registros marcados     |
| Seleccionar una ba            | ase de datos                                         | Todas las bases de dato      | IS                                                | •                           |         |                            | 🏚 Lea                 | rn about alerting enhancements! |
| Búsqueda básica               | Búsqueda de                                          | referencia citada B          | úsqueda avanzada                                  |                             |         |                            |                       |                                 |
| Ejemplo: oil spil             | ll* mediterran                                       | ean                          |                                                   | 8 Tem                       | a       |                            | ▼ Buscar              | Sugerencias de búsqueda         |
|                               |                                                      |                              |                                                   |                             |         | + Agregar fila   Rest      | ablecer               |                                 |
| D. C. L. L. P.                |                                                      |                              |                                                   |                             |         |                            |                       |                                 |
| Periodo de tiempo             |                                                      |                              |                                                   |                             |         |                            |                       |                                 |
| lodos los anos (190           | 00 - 2020) 🔻                                         |                              |                                                   |                             |         |                            |                       |                                 |
| MÁS AJUSTES 🔺                 |                                                      |                              |                                                   |                             |         |                            |                       |                                 |
| Seleccionar<br>bases de datos | Sugerir de fe                                        | orma automática nombres      | de publicaciones                                  |                             |         |                            |                       |                                 |
| -                             | Activada                                             | -                            |                                                   |                             |         |                            |                       |                                 |
| Colección<br>principal        | ldioma de b                                          | úsqueda que desea usar       |                                                   |                             |         |                            |                       |                                 |
| de Web of<br>Science          | Selecciona                                           | r automáticamente 💌          |                                                   |                             |         |                            |                       |                                 |
| Current                       | Número pre                                           | determinado de campos de     | búsqueda para mostr                               | rar                         |         |                            |                       |                                 |
| Connect                       | 1 campo (                                            | ſema)                        | -                                                 |                             |         |                            |                       |                                 |
| Derwent                       | (para guard                                          | arlos de forma permanente    | , Iniciar sesión or regis                         | strarse.).                  |         |                            |                       |                                 |

# 6. SI VOLEU ACCEDIR AL CONTINGUT DE JOURNAL CITATION REPORTS

#### Busqueu al menú superior opció Journal Citation Reports

| (←) → ⊂ <sup>(</sup> <sup>(</sup> ) | Ū            | 🖲 🔒 https://0-error-incites-darivate-com.biblio.url.edu/error/Error?DestApp=IC2JCR&Error=IPE 🛛 🗐 🚥 🖾 🟠 |                          |                              |         |         | II\ 🗉 🛎 | Ξ       |  |  |
|-------------------------------------|--------------|----------------------------------------------------------------------------------------------------|--------------------------|------------------------------|---------|---------|---------|---------|--|--|
| Wel                                 | b of Science | InCites                                                                                                | Journal Citation Reports | Essential Science Indicators | EndNote | Publons | Help    | English |  |  |

En el formulari de validació escolliu opció Institutional (Shibbolleth) Sign In i busqueu al desplegable la nostra Federació : **Federation of Spain by FECYT.** 

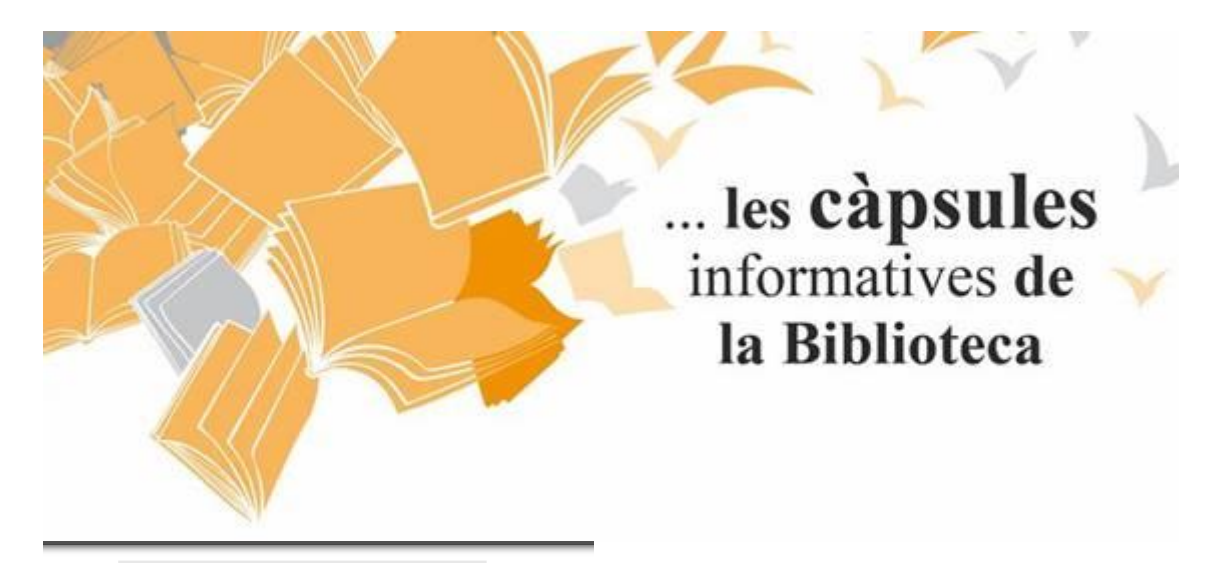

| Sign In                                                                   |
|---------------------------------------------------------------------------|
| Email Address                                                             |
|                                                                           |
| Password                                                                  |
|                                                                           |
| Sign In                                                                   |
| □ Stay signed in                                                          |
| Forgot Password                                                           |
| Institutional (Shibboleth) Sign In                                        |
| Authorized users select your institution's group or regional affiliation: |
| Federation of Spain by FECYT V Go                                         |

# JA PODEU ACCEDIR AL CONTINGUT DE JCR

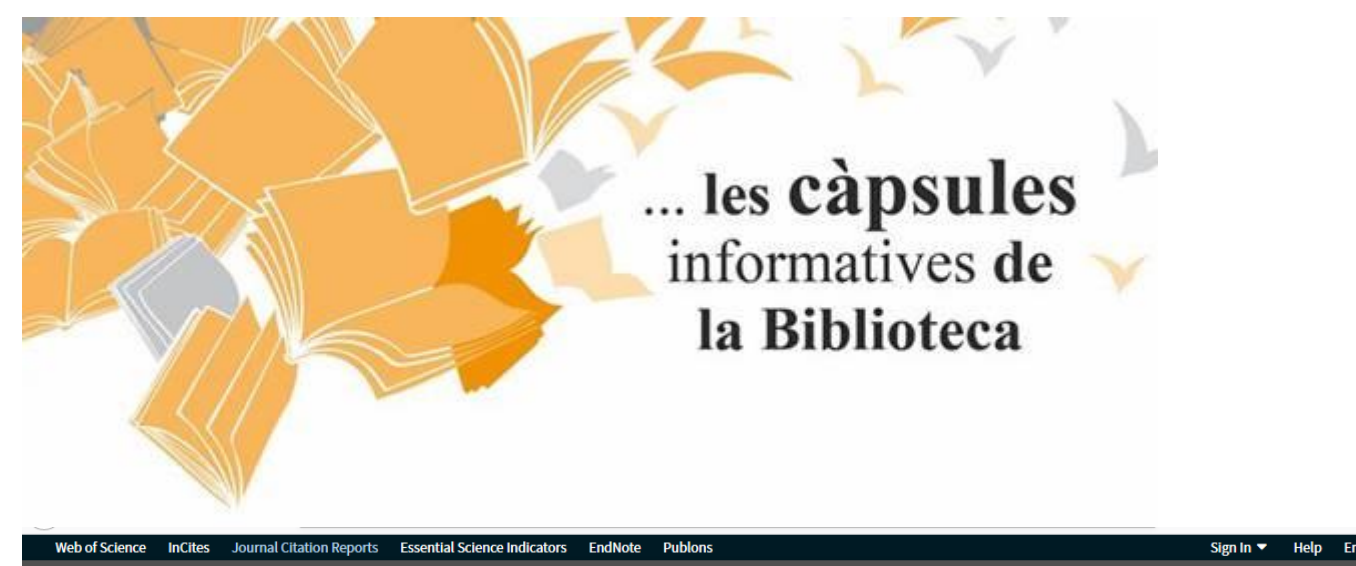

**InCites Journal Citation Reports** 

# Welcome to Journal Citation Reports

Search a journal title or select an option to get started

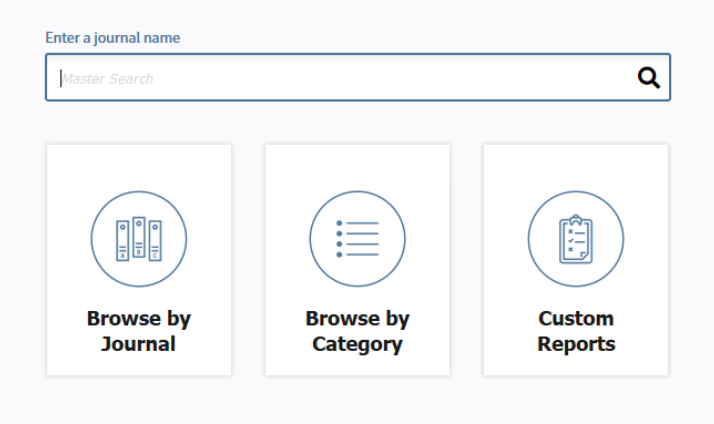